Follow these steps to order vaccines through PhilaVax. Your order cannot be processed until your clinic's temperature logs and reconciliation have been submitted. Flu and COVID vaccine are ordered separately from other Routine vaccines. Step 4 outlines how to order flu and COVID vaccine for your eligible patients. If you have any questions reach out to <u>dphproviderhelp@phila.gov</u>.

- 1. Type in your site pin on PhilaVax home screen under **Default Provider/Clinic**. Select **Inventory**, then **Vaccines** then **Vaccine Orders** from the left-hand navigation plane.
- 2. Click Add New Vaccine Order at the top right.

| Order Status | Order Type | 10.00 |       |
|--------------|------------|-------|-------|
| O ▼ (ALL)    | ✓ (ALL)    | •     | D. D. |
| 07/12/2023   | Date Sub   |       |       |

3. Select your site pin from the **Clinic** dropdown.

|                                 | earn More     |  |
|---------------------------------|---------------|--|
| Add - Select Clinic             |               |  |
| Clinic *                        | your site pin |  |
| Will this be an Influenza order |               |  |

Philadelphia Department of Public Health - Division of Disease Control - Immu

- 4. a) To order routine vaccines, not including flu or COVID, click Next.
  - **b)** To order **Flu**, click the box next to *Will this be an Influenza order?*, then click **Next**.
  - c) To order COVID-19, click the box next to 'Will this be an COVID-19 order?', then click Next.

| Vaccine Order                    | Cance |
|----------------------------------|-------|
| Add - Select Clinic              |       |
| Clinic * your site pin           | ~     |
| Will this be an Influenza order? |       |

5. Confirm the shipping information by clicking the box next to 'I have reviewed the above shipping information and I certify the information is correct.', then click **Next**.

| 0 | Clinic:                                               |                |        |          |        |  |
|---|-------------------------------------------------------|----------------|--------|----------|--------|--|
|   | Email: 1                                              | /              |        |          |        |  |
| 0 | Phone:<br>Primary Shipping Contact                    |                |        |          |        |  |
|   | Name:                                                 |                |        |          |        |  |
|   | Phone:                                                |                |        |          |        |  |
|   | Fax:<br>Email:                                        | :01            | /      |          |        |  |
|   | 11466 00000000                                        |                |        |          |        |  |
|   | Shipping Address                                      |                |        |          |        |  |
|   | PHILADELPHIA, PA 19107                                |                |        |          |        |  |
| 9 | Delivery Information                                  |                |        |          |        |  |
|   |                                                       | Deliven        | Time 1 | Delivery | Time 2 |  |
|   | Day Of Week                                           | From           | То     | From     | То     |  |
|   | Monday                                                | 09:00          | 15:00  |          |        |  |
|   | Tuesday                                               | 09:00          | 15:00  |          |        |  |
|   |                                                       |                | 15:00  |          |        |  |
|   | Wednesday                                             | 09:00          |        |          |        |  |
|   | Wednesday<br>Thursday                                 | 09:00          | 15:00  |          |        |  |
|   | Wednesday<br>Thursday<br>Friday                       | 09:00<br>09:00 | 15:00  |          |        |  |
|   | Wednesday<br>Thursday<br>Friday<br>Saturday           | 09:00<br>09:00 | 15:00  |          |        |  |
|   | Wednesday<br>Thursday<br>Friday<br>Saturday<br>Sunday | 09:00<br>09:00 | 15:00  |          |        |  |

2

Philadelphia Department of Public Health - Division of Disease Control - Immunization Program - Routine Immunizations 1101 Market St. Floor 12, Philadelphia, PA, 19107 | **vaccines.phila.gov** | **DPHproviderhelp@phila.gov** | **November 2023** 

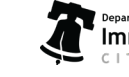

6. Type the brand name of vaccine you need to order in the Vaccine Mgf NDC Brand/Packaging box, then:

a) Select the Intent. Make sure to select the correct intent for each vaccine for add.

| Program             | Intent    |
|---------------------|-----------|
| VFC                 | Pediatric |
| VFAAR               | Adult     |
| ВАР                 | Adult     |
| Outbreak (eg Hep A) | Adult     |

**b)** Type in the number of *packages* you want to order. Do not enter the number of doses.

- c) Click Add to Order.
- d) Click Update to save your progress.
- e) To add multiple vaccine products, repeat the steps above.

| Wiew Vaccine Inven  | tory Reconciliation                                                        |            |                            |                         |                |
|---------------------|----------------------------------------------------------------------------|------------|----------------------------|-------------------------|----------------|
| Clinic              |                                                                            |            | Last Approved Order        | Date                    |                |
| ļ                   |                                                                            |            | 09/27/2023                 | E                       | Date Submitted |
| Order Number        | Order Date                                                                 | _          | Order Status               | Priority Reason         | to VTrckS      |
| Clinic Comments     | 10/12/2023                                                                 | 100        | IN WORK                    |                         | MM/DD/TTTT     |
|                     |                                                                            |            |                            |                         |                |
| VFC Program Comme   | nts                                                                        |            |                            |                         |                |
|                     |                                                                            |            |                            |                         |                |
|                     | Brand/Packaging                                                            |            |                            |                         |                |
| Vaccine   Mfg   NDC | 5 5                                                                        | TITERE CC  | DE. NDC. OR BRAND/PAG      | CKAGING HERE            |                |
| Vaccine   Mfg   NDC | VACCINE, MANUFACI                                                          | LOUDIN OI  | bb) neof on bidney in      |                         |                |
| Intent              | antity of Packages Dose                                                    | es Per Pao | ckage Total Doses Cost Per | Package Total Cost (\$) |                |
| Vaccine   Mfg   NDC | antity Package Pose                                                        | es Per Par | ckage Total Doses Cost Per | Package Total Cost (\$) |                |
| Add To Order        | antity Package Dose                                                        | es Per Pa  | kage Total Doses Cost Per  | Package Total Cost (\$) |                |
| Add To Order        | ACCINE, MANUFACI<br>antity Package Dose<br>Clear<br>ere are no vaccines in | this orde  | r                          | Package Total Cost (\$) | Cost           |

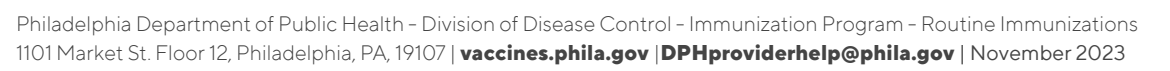

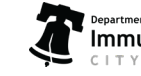

- 7. Review your order before submitting it.
  - If you need to make changes to your order, click the **red x** to remove that line item from your order.
  - You can only place a routine order every 25 days. Flu and COVID-19 orders may be placed as often as needed.
  - Try and keep only a 4-6-week supply of vaccines in your storage units.
- 8. To submit your order, click the dropdown arrow next to **Update**, then click **Submit to VFC Program**.

|                                                                                                    | Learn Mor                                      | е          |                                     |                                       |                         |                        | Cano                                     |                   | Submit to | VFC Freq     | e<br> |
|----------------------------------------------------------------------------------------------------|------------------------------------------------|------------|-------------------------------------|---------------------------------------|-------------------------|------------------------|------------------------------------------|-------------------|-----------|--------------|-------|
| dit                                                                                                    |                                                |            |                                     |                                       |                         |                        |                                          |                   |           |              |       |
| COVID-19 Order                                                                                                    |                                                |            |                                     |                                       |                         |                        |                                          |                   |           |              |       |
| View Vaccine Inventory                                                                                                    | Reconciliation                                 |            |                                     |                                       |                         |                        |                                          |                   |           |              |       |
| Clinic                                                                                                    |                                                |            | Last Appro                          | oved Order Date                       |                         |                        |                                          |                   |           |              |       |
|                                                                                                    |                                                |            | 10/03/202                           | 23                                    | 3                       | 023                    | an an an an an an an an an an an an an a |                   |           |              |       |
| Order Number                                                                                                    | Order Date                                     |            | Order Status                        |                                       | Priority Reaso          | Date<br>on to V1       | Submitted<br>rckS                        |                   |           |              |       |
| 20231011PU053701                                                                                                    | 10/11/2023                                     | <b>a</b>   | IN WORK                             |                                       |                         | MM                     | /DD/YYYY                                 |                   |           |              |       |
| Clinic Comments                                                                                                    |                                                |            |                                     |                                       |                         |                        |                                          |                   |           |              |       |
| /SC Broggam Commonte                                                                                                    |                                                |            |                                     |                                       |                         |                        |                                          |                   |           |              | 1     |
| Add To Order Clear                                                                                                    | d/Packaging<br>CCINE, MANUFA<br>of Packages Da | CTURER CO  | DDE, NDC, OR E<br>ckage Total Doses | BRAND/PACKAGING<br>s Cost Per Package | HERE<br>Total Cost (\$) |                        |                                          | - Total           |           | Fund         |       |
| /FC Program Comments<br>/accine   Mfg   NDC   Bran<br>BEGIN TYPING A VA/<br>ntent Quantity<br>Add To Order Clear<br>Vaccine | d/Packaging<br>CEINE, MANUER<br>of Packages Dr | ACTURER CO | DDE, NDC, OR E<br>ckage Total Doses | BRAND/PACKAGING<br>s Cost Per Package | HERE<br>Fotal Cost (\$) | Quantity o<br>Packages | f Doses Pe<br>Package                    | er Total<br>Doses | Cost      | Fund<br>Type |       |

Check your order status in 2 – 3 days to review notes from our ordering team in the VFC Program Comments box.

Use our Guide to Check Order Status, linked here, to guide you through the process.

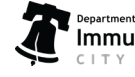